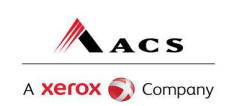

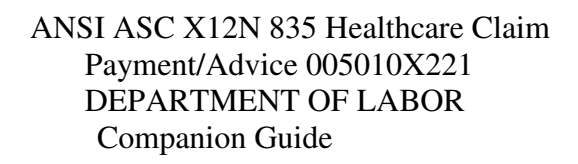

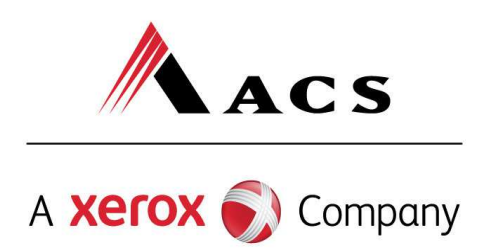

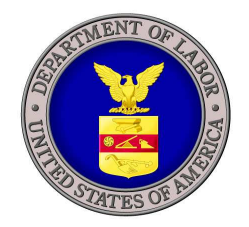

# ACS EDI GATEWAY, INC.

# ANSI ASC X12N 835 Healthcare Claim Payment/Advice

(Version 5010)

**DEPARTMENT OF LABOR Companion Guide** 

April 05, 2011

ACS EDI GATEWAY, INC. 2324 Killearn Center Boulevard Tallahassee, FL 32309

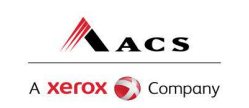

## TABLE OF CONTENTS

| AT A GLANCE                                              | 3  |
|----------------------------------------------------------|----|
| CHAPTER 1 INTRODUCTION                                   | 4  |
| CHAPTER 2 EDI OPERATIONS                                 | 5  |
| CHAPTER 3 835 RETRIEVAL METHODS                          | 7  |
| CHAPTER 4 X12N 835-RA RETRIEVAL INFORMATION              | 9  |
| CHAPTER 5 HOST BULLETIN BOARD SYSTEM                     | 14 |
| CHAPTER 6 CONTACTING ELECTRONIC DATA INTERCHANGE SUPPORT | 16 |
| CHAPTER 7 ENROLLMENT FOR TRANSACTION RESPONSES           | 17 |
| COMPANION GUIDE DOCUMENTATION CHANGE CONTROL             | 22 |

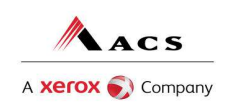

## At a Glance

### **Chapter 1, Introduction**

Chapter 1 includes a brief overview of ACS EDI Gateway and the services it provides.

#### **Chapter 2, EDI Operations**

Chapter 2 discusses the EDI Support Unit, the services provided and the hours of operation.

#### **Chapter 3, Retrieval Methods**

Chapter 3 highlights the 820 retrieval methods and requirements for connectivity.

#### Chapter 4, 835 Retrieval Information

Chapter 4 provides instructions for retrieving the 835 Remittance Advice via the Data Exchange.

#### Chapter 5, Important Information

Chapter 5 highlights important information necessary to promote successful RA retrieval.

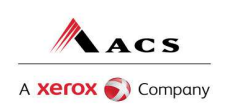

## **Chapter 1 Introduction**

ACS EDI Gateway, Inc., a leader in healthcare technology, provides clearinghouse services to providers enrolled in contracted healthcare plans. Our electronic transaction services provide the following functionalities:

- Submit all transactions to one source
- Submit transactions twenty-four hours a day, seven days a week
- Receive confirmation of receipt of each file transferred

Claims that are electronically transmitted to Department of Labor are accepted electronically into ACS's EDI (Electronic Data Interchange) Gateway data center in Tallahassee, Florida. After the adjudication and payment cycle, a Remittance Advice is produced by SCHC system. A Remittance Advice is a final status report of claim transactions. This manual is designed to provide detailed information concerning requirements needed to download a Remittance Advice. Remittance Advices can be produced on paper or electronic media and this guide only pertains to the electronic 835 Remittance Advice, as well as how to use the ACS Host Bulletin Board System. ACS offers the 835 Remittance Advices in a file format that allows submitters to download a data file to their system.

The 835 reports all finalized claim transactions on a weekly basis including paid, denied, adjusted, and credited claims. RAs are placed on the ACS Department of Labor Data Exchange website the first business day after the weekend payment cycle. They are available 24 hours a day, 7 days a week, and will remain posted on the Data Exchange for 30 days. Providers have the option of downloading the Remittance Advice format, or they may authorize their Billing Agent or Clearinghouse to download these for them. ACS EDI Support Unit is dedicated in assisting trading partners with any questions concerning the retrieval of Remittance Advices.

## Audience

This 835 Companion Guide is intended for trading partner use in conjunction with the ANSI ASC X12N 835 National Electronic Data Interchange Transaction Set Implementation Guide, (005010X21 Health Care Claim Payment/Advice). The 835 guides can be accessed at <a href="http://www.wpc-edi.com/Insurance\_40.asp">http://www.wpc-edi.com/Insurance\_40.asp</a>. This Companion Guide outlines the procedures necessary for engaging in EDI with ACS EDI Gateway, Inc. and specifies data clarification where applicable.

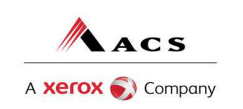

## **Chapter 2 EDI Operations**

## **EDI Support Unit**

The ACS EDI Support Unit assists users with questions about electronic submission and 820 retrieval. The ACS EDI Support Unit is available to all Department of Labor billing agents and providers Monday through Friday from 8:00 a.m. to 8:00 p.m. Eastern Standard Time at (800) 987-6717. The ACS EDI Support Unit:

- Provides information on available services
- Enrolls users for claims submission and RA retrieval
- Verifies receipt of electronic transmissions
- Provides technical assistance to users who are experiencing transmission difficulties

## **Enrollment Information**

Any entity wishing to access reports and responses through ACS EDI Gateway must complete an EDI enrollment package. On the enrollment form, please indicate how you would like to receive your RA. This package provides ACS EDI Gateway the information necessary to assign a Logon Name, Logon ID, and Trading Partner ID, which are required to retrieve electronic transactions. To obtain an EDI enrollment package, contact the ACS EDI Support Unit or by download the EDI enrollment package from our website at http://www.acs-gcro.com.

### **Tracking Problems**

Please have the following information available when contacting the EDI Support Unit regarding production problems:

Trading Partner ID: This six-digit number, assigned by ACS, uniquely identifies a submitter. Please have this number available each time you call our EDI Support Unit.

Logon Name and Logon User ID: This information allows submitters access to the host system for claims submission, and to download the Remittance Advice through the Data Exchange. The EDI Support Unit uses this information to reference your submitted data.

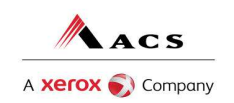

## Highlights

To promote efficient, accurate electronic transaction processing, please note:

• 835s will be available for a period of 30 days from the creation date.

• The Logon Name and Password used to log on to the Department of Labor Data Exchange is the same one used to log on to the ACS Host System for claim submission.

- Login User IDs (passwords) are nine characters.
- The Trading Partner Enrollment Form determines where 835s are delivered.

• For security purposes, each Logon Name limits file access. Users can only access their own files. Other users' reports and files will be hidden from view.

• The Data Exchange is available for download 24 hours a day, 7 days a week except for scheduled maintenance.

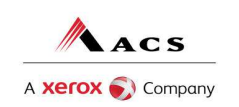

## **Chapter 3 835 Retrieval Methods**

There are three ways in which your RAs can be retrieved. The information below details the three ways and gives a brief description of each.

- Data Exchange
- Web Portal
- ACS Host Bulletin Board System

## Department of Labor Data Exchange

This innovative use of Internet technology provides easy and efficient access to Department of Labor with only standard Internet service. Providers have access to their reports and responses 24 hours a day and 7 days a week.

The Electronic Data Interchange EDI Support Unit can assist users who have questions about Data Exchange. The ACS EDI Support Unit is available to all Department of Labor providers Monday through Friday from 8:00 a.m. to 8:00 p.m., Eastern Standard Time. To contact the EDI Support Unit, please call 1800-987-6717. EDI Support will:

- Provide information on available services
- Assist in registering users for Data Exchange

• Provide user names and user numbers for Department of Labor Data Exchange

### Web Portal

The Web Portal method allows a Trading Partner to initiate the retrieval of batch files. The Trading Partner must be an authenticated portal user who is a provider. Only active Department of Labor providers are authorized to access files via the Web. The provider accesses the Web Portal via a Web browser and is prompted for login and password. The provider may select files from their PC or work environment using the "Browse" function in conjunction with the "Add" and "Remove" functions. To download the selected files, the provider must click the "Download" link.

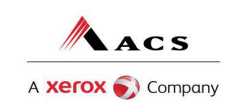

## **ACS Host Data Exchange**

ACS EDI Gateway, Inc. specializes in innovative Electronic Data Interchange (EDI) services. Our EDI services provide an array of tools that allow you to retrieve response transactions 24 hours a day, 7 days a week. The purpose of this guide is to outline the procedure for retrieving responses and/or reports from our Bulletin Board System (BBS). The following transactions can be downloaded via the BBS.

- X12N 835 Claims Payment (Electronic Remittance Advice)
- 997 Functional Acknowledgement (Confirmation Report)

For information regarding submission of transactions, please go to www.acs-gcro.com and retrieve the appropriate companion guide.

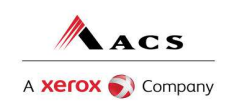

## Chapter 4 X12N 835-RA Retrieval Information

## Hours of Availability

We provide availability for claims transmission and download retrieval 24 hours a day, 7 days a week. This availability is subject to scheduled and unscheduled host downtime. It is operational policy to schedule preventative maintenance periods on weekends whenever possible. ACS EDI Gateway notifies the Department of Labor Fiscal Agent Services EDI Support Unit during this process.

## Testing

To initiate the 835 testing process, please call the EDI Support Unit at 1-800-987-6717 and follow the prompts.

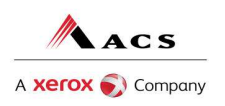

## **Chapter 4 835 Retrieval Instructions**

## **Site Access**

#### The web address to access data from ACS EDI Gateway is

<u>http://dol.acs-inc.com/login.html</u>. Web browsers must be able to support 128-bit encryption to enter the Data Exchange area of the site. We recommend using Internet Explorer 5.5 or above for best results. Upon reaching the site, enter a valid User Name and User Password (issued by ACS EDI Support Unit). Click on the "Submit" button to request access to the secure Data Exchange area.

|                                                                                                    | ▼ 🖓 Go Link |
|----------------------------------------------------------------------------------------------------|-------------|
| <b>Log In Log In Log In Visit EDI Gateway Kelated Links Contact Us Log In Log In Descent of Labor DataExchange Log In</b> Please enter your User ID and Password and click 'Log In 'If you do not have a User ID and Password, please contact your Office Administrator. <b>Log In Log In Log In Log In Person of Usage Forgot Password?</b> I'm a new User <u>Sign Up Now</u> | <u> </u>    |

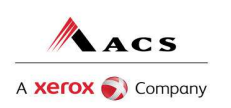

## Site Access Error Screen

| e https://dol.acs-inc.com                  | n/cgl-bin/auth.exe                                                                                                    | <u>▼</u> (~ 60 |
|--------------------------------------------|----------------------------------------------------------------------------------------------------|----------------|
| partment o                                 | of Labor DataExchange                                                                                                    |                |
| Home<br>Privacy Notice<br>EDI Information  | You have not logged in successfully Please Try Again<br>Note: This information appears on the purple logon form in your Welcome Packet. It is the same as the User<br>Name and User Number provided for Electronic Claim Submission direct to ACS<br>Provider Log In |                |
| Log In<br>EDI Gateway<br>Visit ACS<br>Help | Login Name: Password: Submit                                                                                                    |                |
|                                            | Forgot Password? I'm a new User Sign Up Now                                                                                                    |                |
|                                            | [Home] [Privacy Notice] [Help] [EDI Information] [Log In] [AuthGood] [AuthBad]                                                                                                    |                |
|                                            | Copyright ©1998-2003 ACS-INC. All rights reserved.                                                                                                    |                |

Entering an invalid User Name or User Password, will cause an error screen to show and entry will not be allowed. Remember to enter access information exactly as it is specified, including case and spaces, if any. If the correct user name and password have been entered to access the Data Exchange area and a failure occurs, please contact our EDI Support Unit at (800) 987.6717 for assistance.

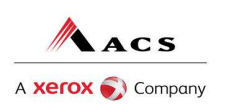

## **Access Reports**

Enter a valid User Name and User Password to access the Data Exchange area. This is the area in which users can retrieve data. After reaching the access page for Data Exchange; click on "Access Reports"; to proceed. The main page is shown below.

| Address 🛃 http://199.44.38.25, cgi-bin                                              | /auth.exe                                                                                                    | ▼ 🖓 Go Links » |
|-------------------------------------------------------------------------------------|----------------------------------------------------------------------------------------------------|----------------|
| Department o                                                                        | of Labor DataExchange                                                                                                    | ×              |
| <ul> <li><u>Home</u></li> <li><u>Log Off</u></li> <li>Visit EDI Catorov</li> </ul>  | You have logged in successfully.<br>Please Click on the appropriate function depending on whether you want to receive data                                                                                        |                |
| Visit EDF Gateway     Visit ACS     Related Links     Contact Us     Important News | Select Available Option 💌                                                                                                    |                |
| <ul> <li>EDI Information</li> <li>Terms of Usage</li> </ul>                         |                                                                                                    |                |
|                                                                                     |                                                                                                    |                |
|                                                                                     | Home) [Privacy Notice] [EDI Information] [Log In] (Online Security] (Related Links) [Broweer Compatibility]<br>Contact Us [Innortant News] [Terms of Usage]<br>Copyright ©1998-2003 ACS-INC. All rights reserved. |                |
| E Done                                                                              |                                                                                                    | 🖉 Internet     |

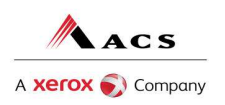

## **Report Selection**

The Report Selection area lists the available reports and files. The types of data available may vary per user, depending on the user profile.

| Address 🛃 http://199.44.38.25/cgi-b                                                                                                    | in/areabuilder.exe?page=dol                                                                                                    | -        | è Go | Links » |
|----------------------------------------------------------------------------------------------------|----------------------------------------------------------------------------------------------------|----------|------|---------|
| Department of                                                                                                    | Df Labor DataExchange<br>Please Click on the appropriate option available to retreive data: The Data<br>Exchange pages may change frequently.                                                                          |          |      |         |
| <ul> <li>Visit EDI Gateway</li> <li>Visit ACS</li> <li>Related Links</li> <li>Contact Us</li> <li>Important News</li> <li>EDI Information</li> <li>Terms of Usage</li> </ul> | DOL 835<br>• Datasets<br>DOL 997<br>• Datasets<br>DOL Provider Extract<br>• Datasets                                                                                                    |          |      |         |
| Done                                                                                                    | Hiome) [Privacy Notice] [EDI Information] [Log In] [Colline: Security] [Related Links] [Browser Compatibility]<br>[Contact Us] [Important News] [Terms of Usage]<br>Copyright ©1998-2003 ACS-INC. All rights reserved. | Internet |      |         |

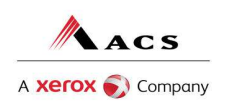

## **Chapter 5 Host Bulletin Board System**

## **Communication Requirements**

The general specifications for communication with the ACS EDI Gateway BBS are:

**Table** Error! No text of specified style in document.

1. General Specifications for Communications with BBS

| <b>Telecommunications</b><br>*Dial up phone line<br>required. | Hayes compatible 2400 – 56K BPS <i>asynchronous modem</i><br>using: • V.22bis (2400 BPS MNP Levels 1-5), or • V.32 (9600<br>BPS V.42bis compression or MNP Levels 15), or • V.32bis<br>(14.4k BPS V.42bis compression), or • V.34bis (28.8kbps<br>V.42bis compression) • V.42 (Same transfer rate as V.32,<br>V.32bis, and other standards but with better error correction and<br>therefore more reliable) • V.90 (Provides up to 56,000 bits per<br>second downstream) Most computers manufactured within the<br>last two to three years should have a V.90 modem. |  |
|---------------------------------------------------------------|----------------------------------------------------------------------------------------------------|--|
| Compression<br>Techniques                                     | <b>PKUNZIP</b> will decompress files zipped from the ACS EDI Gateway BBS. Proprietary formatted responses will be the only files that are compressed by ACS EDI Gateway.                                                                                                    |  |
| Data Format                                                   | 8 data bit, 1 stop bit, no parity, full duplex                                                                                                    |  |

| Transmission Protocol                               | <b>ZMODEM</b> uses 128 bytes to 1024 byte variable packets and<br>a 16-bit or 32 bit CRC (Cyclical Redundancy Check)<br><b>XMODEM</b> uses 128 byte blocks and a 16-bit CRC or<br>checksum <b>YMODEM</b> uses 1024 byte blocks and a 16-bit<br>CRC <b>KERMIT</b> can be accepted if X, Y, or ZMODEM<br>capabilities are not available with your communication<br>software |  |
|-----------------------------------------------------|----------------------------------------------------------------------------------------------------|--|
|                                                     | sonware                                                                                                    |  |
| Control Characters<br>*Proprietary formats<br>only. | Files you download will have control characters on every<br>record. Both a carriage return (hex 0D) character and a line<br>feed (hex 0A) character will be at the end of every line                                                                                                    |  |

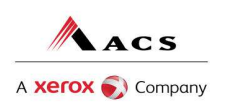

These specifications should be used in conjunction with a dial up connection utility (i.e. ProComm, HyperTerminal, etc.) Please refer to the manufactures specifications or instructions on how to configure these utilities. The dial up connection will generally default to the acceptable specifications for communication with the ACS EDI Gateway BBS.

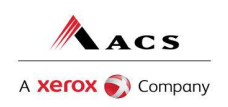

# **Chapter 6 Contacting Electronic Data Interchange Support**

Please have the following information available when contacting the ACS EDI Gateway Support Unit regarding retrieval concerns:

1 **Trading Partner/Submitter ID**. The five or six-digit trading partner ID assigned by ACS EDI Gateway, uniquely identifies a trading partner/submitter.

2 **User Name and Logon ID**. This information allows trading partners/submitters to access electronic response/reports via the BBS.

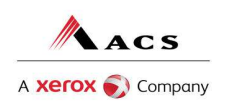

## **Chapter 7 Enrollment for Transaction Responses**

#### ACS Electronic Data Interchange Trading Partner Enrollment Packet

The information requested in the enrollment packet is necessary for us to create a user profile and to generate logon information for you to access the BBS. This packet is available on our website at www.acs-gcro.com. Follow the links to the Federal Department of Labor page, and then to Enrollment. Upon completion and receipt of these forms, the ACS EDI Support Unit will assign a User Name and a Logon ID, which will allow you to access the BBS to retrieve your response transactions.

#### Hours of Availability

ACS EDI Gateway provides availability for electronic response retrieval 24 hours a day, 7 days a week. This availability is subject to scheduled and unscheduled host downtime. It is operational policy to schedule preventative maintenance periods on weekends whenever possible.

#### **Download Phone Numbers**

To access the ACS EDI Gateway BBS for retrieving responses and/or reports, please use one of the following toll free numbers:

- (800) 334.2832 X12 Submissions
- (800) 334.4650– X12 Submissions

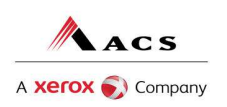

#### **Download Procedures**

Trading Partners transmitting to the ACS Host System via third party communications software (such as **HyperTerminal**) can directly logon and retrieve their responses/reports using the following procedure:

Table Error! No text of specified style in document. -2. Download Procedures

| Calling System                                         | Host System                                                                                                    |
|--------------------------------------------------------|----------------------------------------------------------------------------------------------------|
| 1. Dials ACS Host                                      | Answers call, negotiates a common baud rate and sends to the caller -> "Enter your User Name=>"                                                                                                    |
| 2. Enters User Name and<br>press Enter                 | Receives User Name (Logon name) and sends to the caller-> "Enter your User Number=>"                                                                                                    |
| 3. Enters User Number and press Enter                  | Receives User Number (Logon ID) and verifies if caller is an authorized user. Sends Host selection menu followed by a user prompt-> "Please Enter Your Selection=>"                                                                                                    |
| 4. Enter Desired<br>Selection areas and<br>Press Enter | (5) File Areas, allows you to select the file areas which you May enter. Each file area will contain a specific transaction Response. (9) Exit & Disconnect, hangs up the line and terminates the call.                                                                                                    |
| 5. Enter "5" and press<br>Enter                        | List the file areas that you access in alphabetical order. If you have more file areas than will fit on a normal screen, the list will stop before listing all areas. If you have many areas, the following prompt will be sent: "[F]ileArea [L]ist [C]ontinue [M]ain Menu [G]oodbye Enter Selection=>"                 |
| 6. Enter Desired<br>Selection and press<br>Enter       | <ul> <li>[F]ile Area, allows you to enter the Name or Number of a file reference.</li> <li>[L]ist, relists the file areas starting with the first one, return to step 5. [C]ontinue, will continue listing file areas from where the list was interrupted, return to step 5. [M]ain Menu, returns to step 4.</li> </ul> |

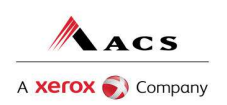

| Calling System                  | Host System                                                                                                    |  |  |
|---------------------------------|----------------------------------------------------------------------------------------------------|--|--|
|                                 | [G]oodbye, hangs up the line and terminates the call.                                                                                                    |  |  |
| 7. Enter "F" and press<br>Enter | Prompts you for the File Area Name or Number.<br>"Enter Area Name Or Number(#NNN)[ESC=CANCEL]=>" If you<br>enter the name, you only need to type enough of the name to<br>make it unique. If you enter the number, you <b>MUST</b> include the<br>"#" character to indicate to the system that you are typing a File<br>Area's number (e.g., to select area number one, type "#1").                                                                                                    |  |  |
| 8. Enter the Name or<br>Number  | Lists the files in the selected area in file creation order (i.e.,<br>the newest file will be listed as #1. If you have more files than<br>will fit on a normal screen, the list will stop before listing all files.<br>If you have many files, the following prompt will be sent:<br>"[Download] [F]ile Area [L]ist [N]ew Files [U]nretrieved"<br>"[C]ontinue [R]emove [M]ain Menu [G]oodbye" "Enter<br>Selection=>" otherwise you will see the following menu<br>"[Download] [F]ileArea [L]ist [N]ewFiles [U]nretrieved"<br>"[R]emove [M]ain Menu [G]oodbye" "Enter Selection=>" |  |  |

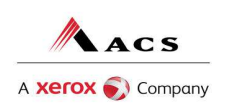

| Calling System                   | Host System                                                                                                    |
|----------------------------------|----------------------------------------------------------------------------------------------------|
| 9. Enter Desired<br>Selection    | <b>[D]ownload</b> , allows you to enter the Name or Number of a file to<br>download. <b>[F]ile Area</b> , returns you to step 5. <b>[L]ist</b> , relists the<br>files starting with the first one, return to step 8. <b>[N]ew Files</b> ,<br>filters the file lists to show only files created after your last<br>logon, return to step 8. <b>[U]nretrieved</b> , lists the files that have<br>not been downloaded. <b>[R]emove</b> , allows you to enter the Name<br>or Number of a file to remove from the BBS (prevents the file<br>from being listed in current or future sessions). Any files not<br>removed after sixty days will be purged from the system. <b>[M]ain</b><br><b>Menu</b> , returns to step 4. <b>[G]oodbye</b> , hangs up the line and<br>terminates the call. |
| 10. Enter "D" and press<br>Enter | Prompts you for the File Name or Number.<br>"Enter File Name or Number (#NNN)[ESC=CANCEL]=>" If you<br>enter the Name, you only need to type enough of the name to<br>make it unique. If you enter the number, you <b>MUST</b> include the<br>"#" character to indicate to the system that you are typing a file's<br>number (ex: to select file number one, type "#1". A list of<br>transfer protocols and a compression option will be sent,<br>followed by the prompt: "Enter Selection [K, X, Y, Z, C or ESC<br>to Cancel]=>"                                                                                                    |

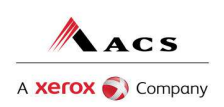

| Calling System                 | Host System                                                                                                    |
|--------------------------------|----------------------------------------------------------------------------------------------------|
| 11. Enter Desired<br>Selection | <b>K</b> – selects Kermit as the transfer protocol and begins transmitting file. Initiate file reception on your software. <b>X</b> – selects Xmodem as the transfer protocol and begins transmitting file. Initiate file reception on your software. <b>Y</b> – selects Ymodem as the transfer protocol and begins transmitting file. Initiate file reception on your software. <b>Z</b> – selects Zmodem as the transfer protocol and begins transmitting file. Initiate file reception on your software <b>Z</b> – selects Zmodem as the transfer protocol and begins transmitting file. Initiate file reception on your software (many software packages automatically detect Zmodem transfers and will begin reception of the file, check your software documentation). <b>C</b> – compresses the selected file using Pkware's PKZip 2.04g. A message indicating the file is being zipped will be displayed followed by a list of transfer protocols and a prompt: " <b>Enter Selection [K, X, Y, Z or ESC to Cancel]=&gt;</b> " Return to step 11. (Note: if you select a protocol that preserves the file name (ex: Zmodem or Ymodem), the file name will remain the same except for the extension, which will be .zip). |
| 12. Completion                 | After the file transfer is complete, return to step 8.                                                                                                    |

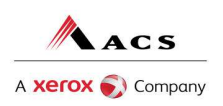

# **Companion Guide Documentation Change Control**

Documentation change control is maintained in this document through the use of the Change Control Table shown below. All changes made to this companion guide after the creation dates are noted along with the author, date, and reason for the change.

| Change Control Table |      |                                                                               |                                                  |          |  |
|----------------------|------|-------------------------------------------------------------------------------|--------------------------------------------------|----------|--|
| Author of<br>Change  | Page | Change                                                                        | Reason                                           | Date     |  |
| M. Shields           | All  | Changes to<br>reference ACS EDI<br>Support Unit in<br>place of EDI<br>Gateway | Due to FA<br>Support Unit<br>Transaction<br>2005 | 3/1/2005 |  |
| G. Roe               | All  | Changes to<br>reference ACS, A<br>Xerox Company                               | Business<br>merger.                              | 5/4/2010 |  |